Dokumenttyp INFORMATION Process Rundvirkestransporter

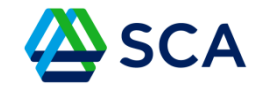

# Ägare av transportföretag i Nya GATA

Länk till GATA https://gata.sca.com/.

#### OBS! Till dig som arbetar på en åkeriförening, som exempelvis transportledare

Ansök om rollen som företagsadministratör hos de transportföretag som är anslutna till er. Därefter kan ni se deras lagerplatser, tilldela dem till andra och som vidare, men även administrera fordon, godkänna förare osv.

Steg för steg – gör så här:

#### Klicka på Logga in

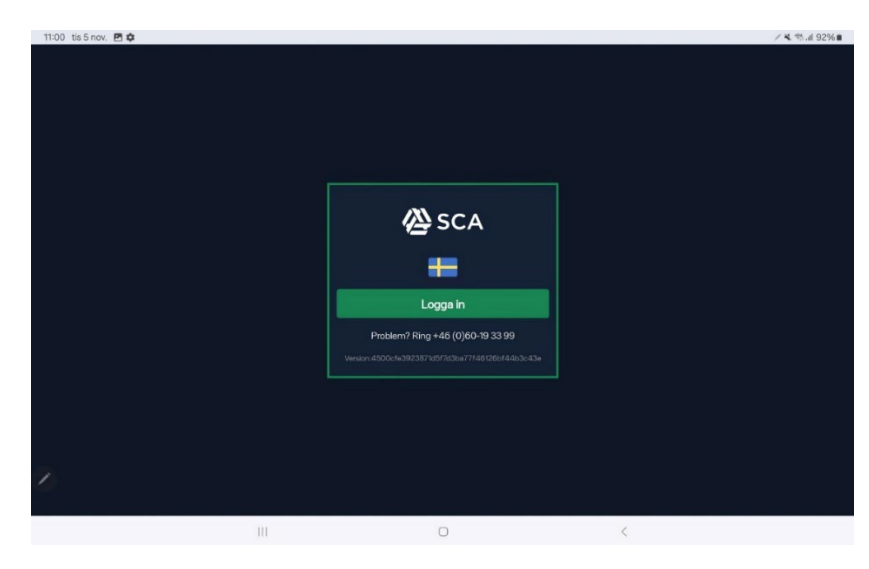

Dokument-ID: SCA-ID

Dokumenttyp INFORMATION Process Rundvirkestransporter

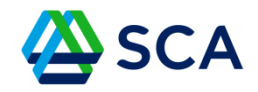

I dagsläget sker inloggning i GATA med ett Google-konto. Du måste alltså se till att ha ett Google-konto!

| Cian in                |                |
|------------------------|----------------|
| Sign in                | Email or phone |
| to continue to sca.com | Forgot email?  |
|                        |                |
|                        |                |

Dokumenttyp INFORMATION Process Rundvirkestransporter

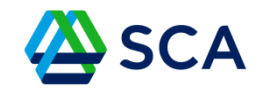

# Registrera dig som användare

| 11:05 tis 5 nov.                                                                              |                                                                                                    |                                    |     |   |   |   |  |
|-----------------------------------------------------------------------------------------------|----------------------------------------------------------------------------------------------------|------------------------------------|-----|---|---|---|--|
| $ m \Delta$ $ m \leftrightarrow$ $ m O$ $ m C$ $ m 25$ gata.sca.com/ldentity/Account/External | lLogin?returnUrl=%2Fconnect%2Fauthorize%2Fcallback%                                                                                                    | 3Fclient_id%3DGATA.Admin.Client%26 | ☆ ± | < | 1 | : |  |
|                                                                                               | Registrera användare<br>Associera ditt SCA - ADFS<br>konto med en GATA-användare.<br>Du har nu autentiserats med SCA - ADFS.<br>Vänligen ange din e-postadress, fullständiga<br>namn samt telefonnummer nedan och klicka på<br>knappen Registrera för att avsluta inloggningen.<br>Detta görs för att vi ska kunna koppla din SCA -<br>ADFS-användare med en GATA-användare som<br>du sedan kan ansöka om behörighter på.<br>Du kan när du vill efter att du registrerat din<br>användare i GATA dels se alla dina sparade<br>upgifter, ändra dem och/eller ta bort dem.<br>Användarmam |                                    |     |   |   |   |  |
| 2                                                                                             | Mobilnummer                                                                                                    |                                    |     |   |   |   |  |
|                                                                                               | 0                                                                                                    | <                                  |     |   |   |   |  |

Dokumenttyp INFORMATION Process Rundvirkestransporter

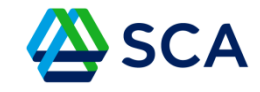

## Klicka på Behörigheter

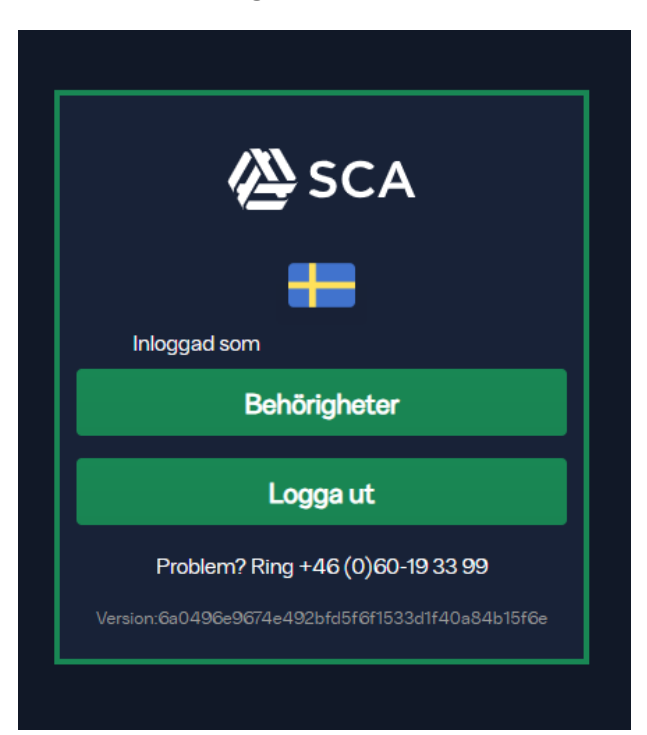

Dokumenttyp INFORMATION Process Rundvirkestransporter

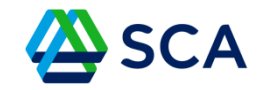

## I översikten för Behörigheter ska du välja +Lägg till

| Översikt<br>På denna sida visas dina behörigheter och notifikationer.           |                       |              |                   |                |                 |           |                                       | + Ansök behörighet                       |
|---------------------------------------------------------------------------------|-----------------------|--------------|-------------------|----------------|-----------------|-----------|---------------------------------------|------------------------------------------|
| Transportföretag<br>Nedan visas alla transportföretag som du har behörighet på. |                       |              |                   |                |                 |           |                                       | öretagsbehörighet 🕂 Lägg till 🕑 Redigera |
| Företagsnamn                                                                    | Y Organisationsnummer | ▼ Externt id | ▼ Behörighetsnivå | ▼ Antal fordon | ▼ Kontaktperson | ▼ Telefon | ▼ Epost                               | ▼ Förmedlande Transportföretag ▼         |
|                                                                                 |                       |              |                   | Ingen data.    |                 |           |                                       |                                          |
|                                                                                 |                       |              |                   |                |                 |           |                                       |                                          |
| Notifieringar<br>Nedan visas alla dina aktiva notifikationer.                   |                       |              |                   |                |                 |           | × Återkalla ansökan 🗸 Markera som läs | at 🗙 Avslå ansökan 🗹 Godkänn ansökan     |

Dokumentnamn Ägare transportföretag <sup>Galler för</sup> SCA Skog AB <sup>Senast uppdaterad</sup> 2025-02-27

Dokumenttyp INFORMATION Process Rundvirkestransporter

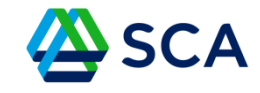

Ange ditt företags extern-id (fem siffror samt fem nollor) och klicka på Sök. Fyll i uppgifter för kontaktperson, telefon och epost.

| Transportföretag                                                                                                    | ×                   |  |  |  |  |  |
|----------------------------------------------------------------------------------------------------|---------------------|--|--|--|--|--|
| Vänligen fyll i företagsldentifikation (Externt Id), tryck på sök för att hitta information om företaget.<br>Ange därefter kontaktuppgifter och spara företaget. |                     |  |  |  |  |  |
| Externt id                                                                                                    |                     |  |  |  |  |  |
| Företagsnamn                                                                                                    | Organisationsnummer |  |  |  |  |  |
| Kontaktperson                                                                                                    | Telefon             |  |  |  |  |  |
| Epost                                                                                                    |                     |  |  |  |  |  |
| × Avbryt                                                                                                    | B Spara             |  |  |  |  |  |

Dokumenttyp INFORMATION Process Rundvirkestransporter

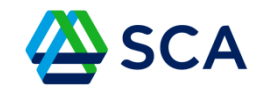

# Gå tillbaka i behörighetsöversikten

Nu ska du markera företagets namn under Transportföretag och sedan klicka på +Ansök företagsbehörighet.

| Översikt                                                            |                         |                |                   |              |                   |               | + Ansök behörighet                                |
|---------------------------------------------------------------------|-------------------------|----------------|-------------------|--------------|-------------------|---------------|---------------------------------------------------|
| På denna sida visas dina behörigheter och no                        | tifikationer.           |                |                   |              |                   |               |                                                   |
| Transportföretag<br>Nedan visas alla transportföretag som du har be | hörighet på.            |                |                   |              |                   |               | + Ansak företagsbehörighet + Lägg till 🕑 Redigera |
| Företagsnamn                                                        | ▼ Organisationsnummer ▼ | Externt id 🛛 🕇 | Behörighetsnivå 🕇 | Antal fordon | Kontaktperson     | Telefon T     | Epost Y Förmedlande Transportföretag Y            |
| + Lassbyns åkeri ab                                                 | 556254-3313             | 88498-00000    | Administratör     |              | Bosture Andersson | 070-2661157   | lassbyns.akeri.ab@telia.com                       |
| + Umgransele Transport AB                                           | 5561066225              | 83526-00000    | Administratör     | 25           | Martin Stattin    | 070 319 58 89 | martin.stattin@gmail.com                          |
| + SCA Entreprenad Munksund                                          | 556048-2852             | 00043-00102    | Āgare             |              | Paul Cook         | 07066699966   | gata.tst.driver1@gmail.com                        |
| + GATA Utbildning                                                   | 123456-9876             | 12345-00000    | Āgare             | 10           | Paul Cook         | 0706669966    | gata.tst.driver1@gmail.com                        |

Dokumentnamn Ägare transportföretag <sup>Gäller för</sup> SCA Skog AB <sup>Senast uppdaterad</sup> 2025-02-27

Dokumenttyp Process Rundvirkestransporter

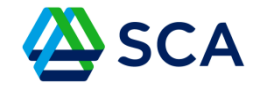

Välj roll Transportstyrande organisation SCA Skog eller SCA Energy. (Har du truckar i företaget så behöver du även göra val för Mottagningsplatser. Detta är dock inget man ska göra som åkeriägare)

| <b>Ansök företagsbehörighet</b><br>Fyll i formuläret nedan för att ansöka om en behörighet för ditt transportföretag.                                                                               |
|----------------------------------------------------------------------------------------------------|
| Välj om företaget ska ansöka om behörighet på Transportstyrande organisation eller mottagningsplats/termnal (Ansökan på mottagningsplats/terminal är bara möjlig för företag med lossningstruckar!) |
| Transportstyrande organisation × •                                                                                                    |
|                                                                                                    |
| Ange för vilket/vilka transportstyrande organisation(er) du vill ansöka om administrationsrättigheter.                                                                                              |
| Välj transportstyrande organisation                                                                                                    |
| + Ansök behörighet                                                                                                    |

Dokumenttyp INFORMATION Process Rundvirkestransporter

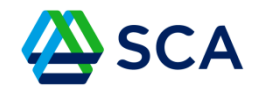

## Ansök företagsbehörighet

|                                                                     | t ansoka om en behöngnet för ditt transportföretag.                                                                                                    |
|---------------------------------------------------------------------|----------------------------------------------------------------------------------------------------|
| Välj om företaget ska ansöka                                        | om behörighet på Transportstyrande organisation eller mottagningsplats/termnal (Ansökan på mottagningsplats/terminal är bara möjlig för företag med lossningstruckar!) |
| Mottagningsplats                                                    | × •                                                                                                    |
|                                                                     |                                                                                                    |
|                                                                     |                                                                                                    |
| Välj mottaningsplats-adminis                                        | strativ-organisation (MPAO) för att filtrera vilken/vilka mottagningsplats(er) du vill ansöka om administrationsrättigheter.                                           |
| Välj mottaningsplats-adminis<br>SCA                                 | strativ-organisation (MPAO) för att filtrera vilken/vilka mottagningsplats(er) du vill ansöka om administrationsrättigheter.                                           |
| <b>Välj mottaningsplats-adminis</b><br>SCA<br>Välj mottagningsplats | strativ-organisation (MPAO) för att filtrera vilken/vilka mottagningsplats(er) du vill ansöka om administrationsrättigheter.                                           |

Dokumenttyp INFORMATION Process Rundvirkestransporter

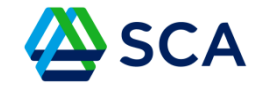

Fordon lägger du till under ditt företag i översikten för behörigheter. Lägg till fordon, knyt sedan fordonet till en transportresurs. Detta är viktigt att göra eftersom det är ett krav enligt VIOL 3.

| Ξ 🖉 SCA 🛛 𝔍 Karta 📃 ♥ Filter                                                                                                    | 🖂 🔁 💷 🏷 💄 Paul Cook 14:5                          |
|----------------------------------------------------------------------------------------------------|---------------------------------------------------|
| Översikt<br>På denna sida visas dina behörigheter och notifikationer.                                                                                                    | + Ansäk behörighet                                |
| Transportföretag<br>Nedan visas alla transportföretag som du har behörighet på.                                                                                                    | + Ansök företagsbehörighet + Lägg till 🗹 Redigera |
| Företagsnamn Y Organisationsnummer Y Externt id Y Behörighetsnivå Y Antal fordon Y Kontaktperson Y Telefon                                                                                                    | ▼ Epost ▼ Förmedlande Transportföretag ▼          |
| + Lassbyns åkeri ab 556254-3313 88498-00000 Administratör 9 Bosture Andersson 070-2661157                                                                                                    | lassbyns.akeri.ab@telia.com                       |
| +         Umgransele Transport AB         5561066225         83526-00000         Administratör         25         Martin Stattin         070 31958 89                                                                                                    | martin.stattin@gmail.com                          |
| + SCA Entreprenad Munksund 556048-2852 00043-00102 Ågare 7 Paul Cook 07066699966                                                                                                    | gata.tst.driver1@gmail.com                        |
| - GATA Utblidning 123456-9876 12345-00000 Ägare 10 Paul Cook 0706669966                                                                                                    | gata.tst.driver1@gmail.com                        |
| Transportledning Behörigheter Företagsbehörighet                                                                                                    |                                                   |
| Fordon<br>Nedan visas alla fordon kopplade till valt transportföretag.                                                                                                    | + Lägg til 🕑 Redigera                             |
| KRN001 - Kranbil         KRN002 - Kranbil         KRN003 - Kranbil         Image: 1234501 (KRN001 - Kranbil)         Image: 1234502 (KRN002 - Kranbil)         Image: 1234502 (KRN002 - Kranbil)< | 📲 1234503 (KRIV003 - Kranbil) 🕴                   |
| KRN004 - Kranbil KRN005 - Kranbil KRN006 - Kranbil KRN006 - Kranbil KRN006 - Kranbil (KRN004 - Kranbil) + T234504 (KRN004 - Kranbil) +                                                                                                    | 🚏 1234506 (KRN006 - Kranbil) 🕴                    |
| KRN007 - Kranbil KRN008 - Kranbil KRN009 - Kranbil Il 1234507 (KRN007 - Kranbil) Il 1234508 (KRN008 - Kranbil)                                                                                                    | 🔐 1234509 (KRIN009 - Kranbil)                     |
| ▶ KRN010 - Kranbil         #* 1234510 (KRN010 - Kranbil)         +                                                                                                    |                                                   |
|                                                                                                    |                                                   |
|                                                                                                    |                                                   |